## How to create and submit a Post Approval Form

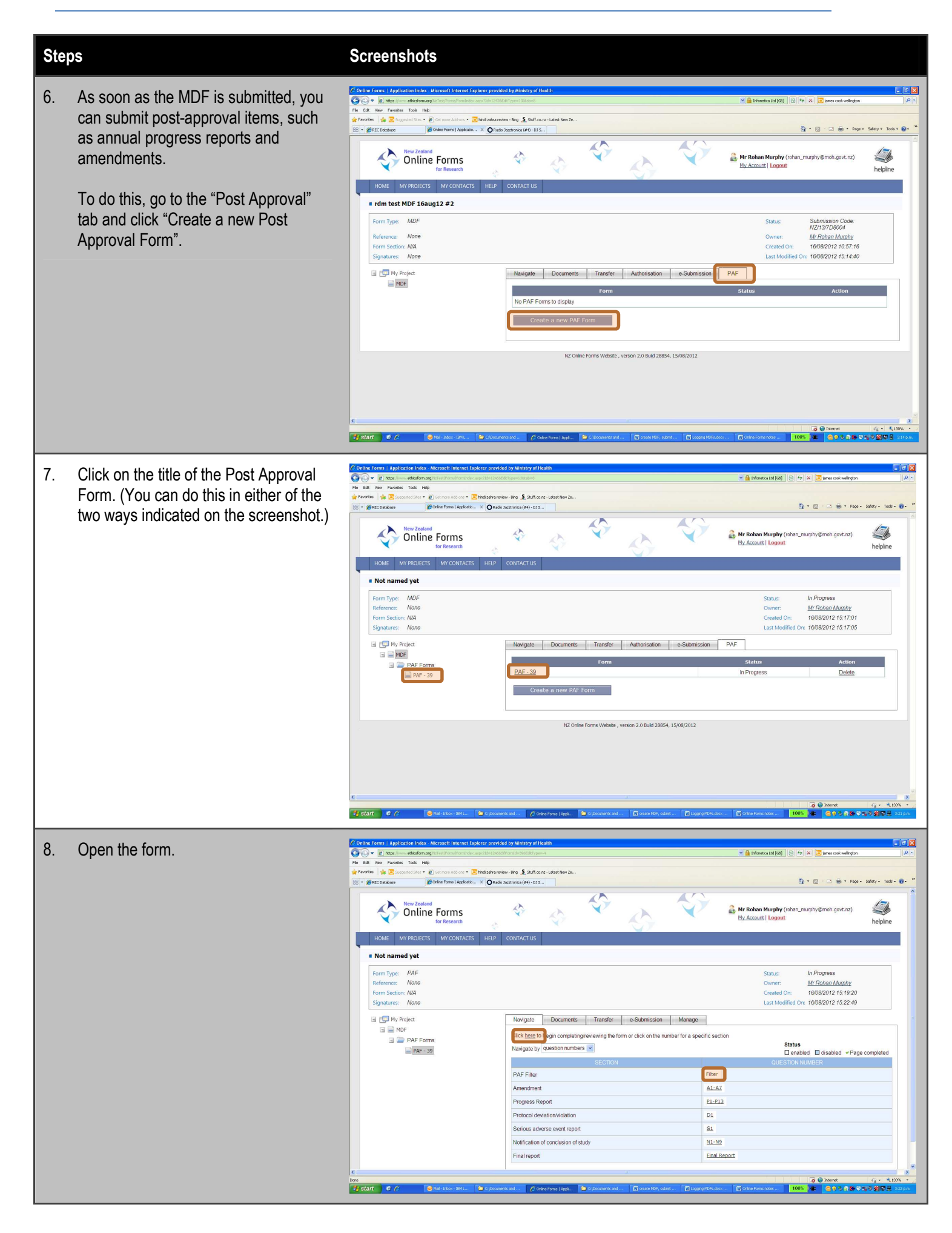

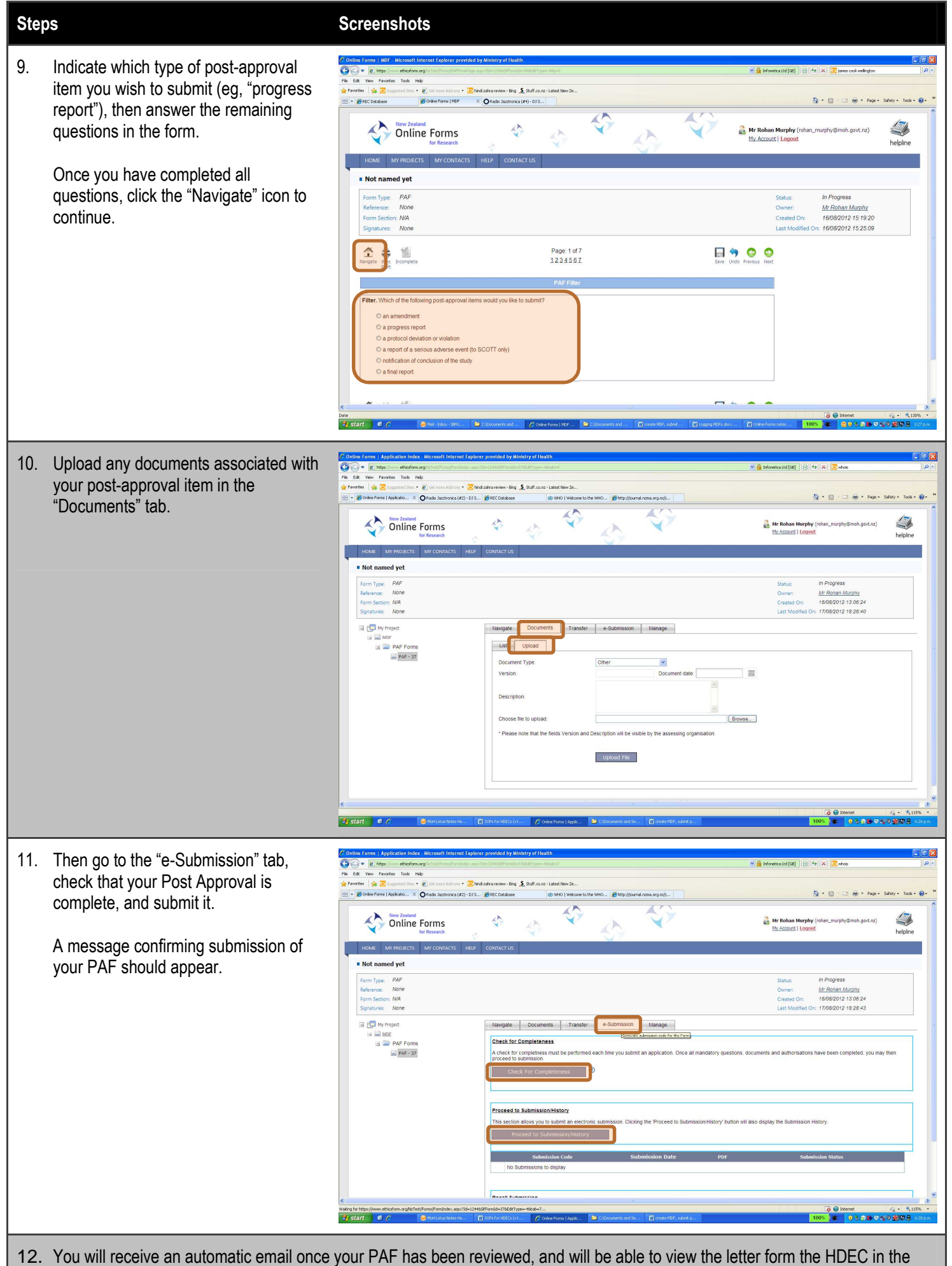

PAF's e-submission tab by clicking on the "+" icon in the submission history.

by clicking on the + icon in the submission history.